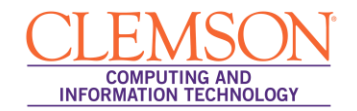

# **Course Central**

| Su    | pported Web Browsers & Windows Operating Systems              | 1  |
|-------|---------------------------------------------------------------|----|
| Su    | pported Web Browsers & Mac Operating Systems                  | 1  |
| I.    | Navigating to Course Central                                  | 2  |
| II.   | Creating a new Blackboard Learn Course from Course Central    | 3  |
| III.  | Filtering your Blackboard Learn Course List                   | 4  |
| IV.   | Linking your Sections to an existing Blackboard Learn Course  | 5  |
| V.    | Adding additional Owners to your Blackboard Learn Course      | 6  |
| Ad    | ding Additional Instructors                                   | 6  |
| Ad    | ding a TA to your Blackboard Learn Course                     | 8  |
| VI.   | Unlinking your Sections from your Blackboard Learn Course     | 11 |
| VII.  | Unlinking multiple Sections from your Blackboard Learn Course | 12 |
| VIII. | Creating a Mailing List for your Section                      | 12 |
| IX.   | Deleting Blackboard Learn Courses                             | 13 |

Course Central is the new tool that you can use to link your courses to Blackboard at the beginning of each semester. This is also the tool you can use to create a Mailing List for your class.

#### Supported Web Browsers & Windows Operating Systems

| Windows OS    | Internet Explorer 8 | Internet Explorer 7 | Firefox 3.6x | Firefox 3.5x |
|---------------|---------------------|---------------------|--------------|--------------|
| Windows XP    | Supported           | Supported           | Supported    | Supported    |
| Windows Vista | Supported           | Supported           | Supported    | Supported    |
| Windows 7     | Supported           | Supported           | Supported    | Supported    |

#### Supported Web Browsers & Mac Operating Systems

| Mac OS                      | Safari 5.x | Firefox 3.6x | Firefox 3.5x |
|-----------------------------|------------|--------------|--------------|
| Mac OSX 10.5 "Leopard"      | Supported  | Supported    | Supported    |
| Mac OSX 10.6 "Snow Leopard" | Supported  | Supported    | Supported    |

Please note that there is no longer an Express Setup. All you need to do is create a new Blackboard course for each section and link that section to the new course. In the instructions below, start with section II titled "<u>Creating a new Blackboard Learn Course</u>." After you create the course, refer to section IV titled "<u>Linking your Sections to your Blackboard Learn Course</u>." While this process is not as quick as the earlier Express Setup option, it is part of a framework that will give instructors more control over their Blackboard Learn courses.

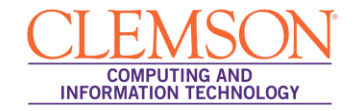

# I. Navigating to Course Central

Course Central can be accessed by navigating to the following URL: <u>http://central.clemson.edu</u>. Alternatively, it can be accessed through Blackboard Learn.

To navigate to Course Central from within Blackboard Learn:

- 1. Open your web browser and navigate to Blackboard Learn (http://bb.clemson.edu).
- 2. Click the **Courses** tab.

|   |                                  | ՝ My Places 📩 Home 🧉         | )Help 🚽 | 🧾 Logo | ut                    |                     | Screen Reader Support                                                                                            |     |  |
|---|----------------------------------|------------------------------|---------|--------|-----------------------|---------------------|----------------------------------------------------------------------------------------------------|-----|--|
| 1 | MyCLEmson Courses Wo             | rkgroups Content Collection  | Employ  | ees    | Clemson Resources     | Portal Admin        | System Admin                                                                                                    |     |  |
|   | MyCLEmson Notifications Dashboar | b                            |         |        |                       |                     | Descending Dage                                                                                                  | Â   |  |
|   | Add Module                       |                              |         |        |                       |                     | Personalize Page                                                                                                 | =   |  |
|   | My Calendar                      |                              | * 🖬 🖾   | My A   | Innouncements         |                     | 4                                                                                                    | * 🖬 |  |
|   | CU Applications and Web Sites    |                              |         | Set    | Up Your Courses       |                     |                                                                                                    |     |  |
|   | University Applications          | University Web Sites         |         |        |                       |                     |                                                                                                    |     |  |
|   | CU Safe Alerts (Rave Wireless)   | Academic Success Center      |         | My C   | Courses               |                     | 4                                                                                                    |     |  |
|   | eLearning                        | Clemson University Libraries |         | Cour   | ses you are teaching: |                     |                                                                                                    | _   |  |
|   | Email Forwarding                 | CCIT                         | المحص   | Bu     | siness Writing        | Ph. pracetti tracia | and the second second second second second second second second second second second second second second second |     |  |

3. On the right side of the Courses tab, click the Course Central (Course Setup Tool) link.

|                                                                                                    | 🍐 My Places n Home 🥑 Help 📲 Logout                                                                                                    | Screen Reader Support                                                                                                    |
|----------------------------------------------------------------------------------------------------|----------------------------------------------------------------------------------------------------|----------------------------------------------------------------------------------------------------|
| MyCLEmson Courses                                                                                                    | Workgroups Content Collection Employees Clema                                                                                                    | son Resources Portal Admin System Admin                                                                                                    |
| Notices                                                                                                    | Course List                                                                                                    | Course Setup and Deletion                                                                                                    |
| > NOTE TO INSTRUCTORS:<br>Instructors must set up their<br>courses in Blackboard<br>before they will show up in<br>students' My Courses list.<br>The course setup tool is<br>available on the Courses tab<br>and on the Portal Admin tab. | Courses you are teaching:<br>Business Writing<br>Courses in which you are enrolled:                                                                                                    | Course Central (Course Setup Tool)<br>Use this tool to set up your courses.<br>IE Is NOT a supported browser for Course Central.<br>Following are the supported browsers for Course<br>Central:Windows with Firefox 3.5 and above<br>Mac with Firefox 3.5 and above<br>Mac with Stafari 5.x |
| Instructions for use of the<br>setup tool are available on<br>the CCIT website at <u>CCIT</u><br><u>Web site</u><br><u>NOTE TO EXPOSET</u> S;                                                                                             | and a start of the first of the start of the start of the | Request Course Deletions<br>Request deletion of BB courses.                                                                                                    |

- 4. This will open the Course Central login page in a separate tab or window.
- 5. Enter your network **Userid** and **Password**.

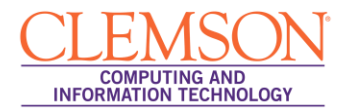

| Preferences     Central Overview     Xi Logout     My Central ?     Course Central ? | : memarsh   🐳 Assist User                                                                                                    | COMPUTING AND<br>INFORMATION TECHNOLOGY |
|--------------------------------------------------------------------------------------|----------------------------------------------------------------------------------------------------|-----------------------------------------|
| 🔚 Save All   🖓 Revert All   🚹 View Tutorial                                          |                                                                                                    |                                         |
| Available CRSM Sections                                                              | Courses                                                                                                    |                                         |
| Sort By 🔻 ?                                                                          | 🙀 New 🙀 Delete 🚹 Sort By 🔻 🗰 Close All 🚸 Filter Courses:                                                                           | 🛚 Clear Filter 📍                        |
| 🔏 S0000CRLT_101002                                                                   | memarsh-engl304   0 sections                                                                                                    | ?∠ •                                    |
| A S0000CRLT_101001                                                                   | Links ? Resource ? Owners ? Course ID: memarsh-engl304   Course Name<br>Add & Remove & Remove All<br>Drag CRSM<br>Sections<br>Here | e: memarsh-engl304                      |
| Courses Pending Deletion (0) 🗸                                                       |                                                                                                    |                                         |
| ✓ Restore X Remove 1 Sort By ▼ ?                                                     |                                                                                                    | E                                       |

6. Course Central will load with the Course Central page displayed.

#### II. Creating a new Blackboard Learn Course from Course Central

To create a new Blackboard Learn course from Course Central:

1. Click the **New** button in the Courses area toolbar.

| Preferences   : Central Overview   X Logout: m | nemarsh │ ♣} Assist User                                | CLEMSON                |
|------------------------------------------------|---------------------------------------------------------|------------------------|
| 🚨 My Central ? 🙀 Course Central ? 🎪 G          | Group Central ?                                         | INFORMATION TECHNOLOGY |
| 🔚 Save All   🗳 Revert All   🚹 View Tutorial    |                                                         |                        |
| Available CRSM Sections                        | Courses                                                 |                        |
| 1 Sort By 🔻 ?                                  | 🔒 New 😼 Delete 👔 Sort By 🔻 😽 Open All 🚸 Filter Courses: | 🛛 Clear Filter 💡       |
| 👃 S0000CRLT_101001                             |                                                         | <u>^</u>               |
| 臱 S0000CRLT_101002                             | Create Course 🛞                                         |                        |
| \$ \$0000CRLT_101003                           | Course ID: memarsh-CU-101                               |                        |
|                                                | Course Name: CU-101                                     |                        |
|                                                | The course ID is valid.                                 | =                      |
|                                                | Cancel Create 3                                         |                        |
|                                                |                                                         |                        |

- 2. The Create Course pop-up window will be displayed.
- 3. The beginning prefix of your course will be displayed. For example, if your Userid is MEMARSH, your **Course ID** will begin with MEMARSH. There is a limit of 24 characters.
- 4. Enter additional course identifiers in the field provided. For example, if your class code is CU101, you could enter CU-101.
- 5. Then click **Create**.

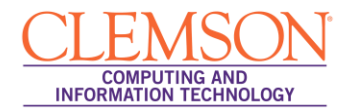

| 🚈 Preferences 📔 👔 Central Overview 🛛 💐 Logou | t: memarsh 🛛 🌒 Assist User                                      | <u>CLEMSON</u>                          |
|----------------------------------------------|-----------------------------------------------------------------|-----------------------------------------|
| A My Central ? Course Central ?              | Group Central ?                                                 | COMPUTING AND<br>INFORMATION TECHNOLOGY |
| Save All 2 event All E View Tutorial         |                                                                 |                                         |
| Available CRSM Sections                      | Courses                                                         |                                         |
| Sort By 🔻 ?                                  | 腸 New 📓 Delete 👔 Sort By 💌 🗰 Close All 🚸 Filter Courses:        | 🛛 Clear Filter 💡                        |
| S0000CRLT_101001                             | memarsh-CU-101   0 sections                                     | (unsaved) ? 🔽 🗠                         |
| 臱 S0000CRLT_101002                           | Links ? Resources ? Owners ? Course ID: memarsh-CU-101   Course | Name: CU-101                            |
| 🔏 S0000CRLT_101003                           | Add 🧏 Remove 🥵 Remove All                                       |                                         |
|                                              | Drag CRSM <sup>®</sup><br>G <u>Sections</u><br>Here             | #<br>                                   |

- 6. The new course will be displayed in the **Courses** area. Notice that on the right side of the course the word (**unsaved**) is highlighted in red. At this point this course has not been saved.
- 7. To save this new course, click **Save All**.

# III. Filtering your Blackboard Learn Course List

To filter your Blackboard Learn course list:

1. In the **Courses** area, enter criteria to filter your list of Blackboard Learn courses. The criteria are case sensitive. For example, I will get different results for the filter criteria "DE" than I will for "de".

| A Preferences : Central Overview S Logo     | ut memarsh 🔹 Assist User<br>Group Central ?                 | COMPUTING AND<br>INFORMATION TECHNOLOGY |
|---------------------------------------------|-------------------------------------------------------------|-----------------------------------------|
| 🔚 Save All   💜 Revert All   🚹 View Tutorial |                                                             |                                         |
| Available CRSM Sections                     | Courses                                                     | -                                       |
| Sort By 🔻 ?                                 | 🙀 New 😸 Delete 🚺 Sort By 🔻 🗰 Close All 🔶 Filter Courses: DE | 🛚 Clear Filter 📍                        |
| 🔏 S0000CRLT_101003                          | CCIT-DE-102-001   0 sections                                | ? ▷                                     |
|                                             | CCIT-DE-102-102   0 sections                                | ? 🗅                                     |
|                                             | CCIT-DE-102   0 sections                                    | ? 🗅                                     |
|                                             | CCIT-DE-102-003   0 sections                                | ? 🗅                                     |
|                                             | CCIT-DE-102-004   0 sections                                | ? 🗅                                     |
| 📲 Preferences 📔 Central Overview 💐 Logo     | ut memarsh   43 Assist User                                 |                                         |
| Any Central ?                               | Group Central ?                                             | COMPUTING AND<br>INFORMATION TECHNOLOGY |
| 🔚 Save All 🛛 💞 Revert All 📘 View Tutorial   |                                                             |                                         |
| Available CRSM Sections                     | Courses                                                     |                                         |
| Sort By ▼ ?                                 | 😸 New 😡 Delete 🚺 Sort By 🔻 🗰 Close All 🐵 Filter Courses: de | 3 Clear Filter ?                        |
| line sourcelt_101003                        | 4_101   0 sections                                          | ? ▷                                     |
|                                             | developing_an_online_course_mpa   0 sections                | ? 🗅                                     |
|                                             |                                                             |                                         |

- 2. As you type, the system will automatically begin filtering your Blackboard Learn course list.
- 3. To remove the filter criteria and return to the full list of your Blackboard Learn courses, click the **Clear Filter** button.

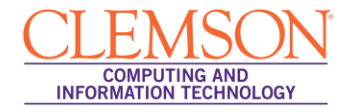

## IV. Linking your Sections to an existing Blackboard Learn Course

To link your Sections to your Blackboard Learn course from Course Central:

- 1. In the **Courses** area, locate the Blackboard Learn Course to link your Course Roster.
- 2. Click the triangle at the right to expand the course.

| Image: Preferences     Image: Central Overview     Image: Central Overview       Image: Preferences     Image: Central Overview     Image: Central Overview       Image: Preferences     Image: Central Overview     Image: Central Overview       Image: Preferences     Image: Central Overview     Image: Central Overview       Image: Preferences     Image: Central Overview     Image: Central Overview       Image: Preferences     Image: Central Overview     Image: Central Overview       Image: Preferences     Image: Central Overview     Image: Central Overview | ut: memarsh 🛛 🕂 Assist User                                                                                     | CLEMSON<br>COMPUTING AND<br>INFORMATION TECHNOLOGY |
|----------------------------------------------------------------------------------------------------|----------------------------------------------------------------------------------------------------|----------------------------------------------------|
| 🔚 Save All   学 Revert All   🚹 View Tutorial                                                                                                    |                                                                                                    |                                                    |
| Available CRSM Sections                                                                                                    | Courses                                                                                                    |                                                    |
| 😫 Sort By 🔻 ?                                                                                                    | 🙀 New 🙀 Delete 👔 Sort By 🔻 🗰 Close All 🔶 Filter Courses:                                                        |                                                    |
| A S0000CRLT 101002                                                                                                    | 🔀 Clear Filter ?                                                                                                |                                                    |
| S0000CRLT_101001                                                                                                    | memarsh-engl304   0 sections                                                                                    |                                                    |
|                                                                                                    | anda a shift ana a sanna an anna 1949. a sanna an anna 1949 a sanna an anna 1949 a sanna an an an an an an an a | Ξ                                                  |

- 3. Next, locate the Sections to link to the selected Blackboard Learn course in the **Available Sections** area
- 4. Drag and drop the Sections to link to the **Links** tab of the selected Blackboard Learn course. Alternatively, you can click the **Add** button ( to select multiple sections to link.

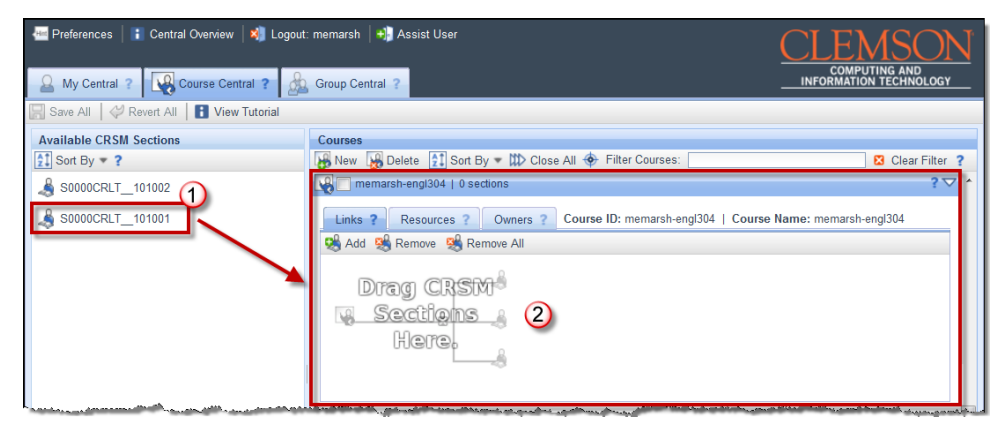

5. The section is displayed on the **Links** tab of the Blackboard Learn course. Notice that on the right side of the Blackboard Learn course the words (**unsaved**) are highlighted in red. At this point this course has not been saved.

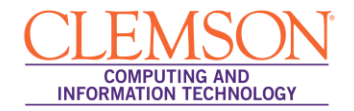

| Preferences     Central Overview     My Central     Save All     Revert All     View Tutor | Logout: memarsh   +) Assist User                                                                                                    |
|--------------------------------------------------------------------------------------------|----------------------------------------------------------------------------------------------------|
| Available CRSM Sections                                                                    | Courses                                                                                                    |
| Sort By 🔻 ?                                                                                | 🖟 New 🙀 Delete 🚹 Sort By 🔻 🗰 Close All 🔶 Filter Courses:                                                                                                    |
| A S0000CRLT_101002                                                                         | Image: Sources in the second second secon |
|                                                                                            |                                                                                                    |

- 6. To save this link, click **Save All**.
- 7. Open your web browser and navigate to Blackboard Learn. Check the Photo Class roll under Course Tools, the Grade Center, or Users under the Users and Groups section of the Control Panel to ensure that your students have been populated.

**Note**: If the students don't show up in one of the sections mentioned above, wait a few minutes and then check again. If they don't show up within a couple of hours contact ITHELP@clemson.edu.

#### V.Adding additional Owners to your Blackboard Learn Course

**Note:** Adding additional owners (Instructors & TA's) to your Blackboard Learn Course only gives them access to Blackboard. If they need to have access to enter grades into Web, or to modify or deploy the Student Assessment of Instructors then they need to be added from the mainframe.

#### **Adding Additional Instructors**

To add an additional instructor to your Blackboard Learn course:

- 1. In the Courses area, locate the Blackboard Learn Course to add an additional instructor.
- 2. Click the triangle at the right to expand the course.

| Preferences   : Central Overview   🔌 L                                                                                                    |                                                                                                    |                                                             |
|----------------------------------------------------------------------------------------------------|----------------------------------------------------------------------------------------------------|-------------------------------------------------------------|
| A My Central ? Course Central ?                                                                                                    | Group Central ?                                                                                        | INFORMATION TECHNOLOGY                                      |
| 🔚 Save All 🛛 🖑 Revert All 📔 View Tutorial                                                                                                    |                                                                                                    |                                                             |
| Available CRSM Sections                                                                                                    | Courses                                                                                                |                                                             |
| Sort By 🔻 ?                                                                                                    | 腸 New 📓 Delete 👔 Sort By 🔻 😽 Open All 🚸 Filter Courses:                                                | 🛛 Clear Filter 💡                                            |
| § S0000CRLT_101002                                                                                                    | memarsh-melissas626   0 sections                                                                       | ? ▷                                                         |
| A S0000CRLT_101003                                                                                                    | memarsh-itunesu   0 sections                                                                           | ? ▷                                                         |
|                                                                                                    | memarsh-ietest626   0 sections                                                                         | ? 🗅                                                         |
|                                                                                                    | memarsh-engl304   1 section                                                                            | ? ▷                                                         |
|                                                                                                    |                                                                                                    |                                                             |
|                                                                                                    |                                                                                                    |                                                             |
|                                                                                                    |                                                                                                    |                                                             |
| Land the sector of the sector of the sector | استان مستحادة المعرب منها عن مناسبتين المراجع المتحاصية في المريد متعاصيت المسالية من التكاف المستحمين | ومستعيدة فأقالهم والأفال فتأوي ومحمد ومستعد ومستعداتها والا |

3. Next, click the **Owners** tab.

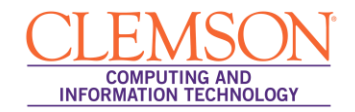

| Preferences   Central Overview   🔌 Logo     | uut: memarsh   +) Assist User                                                          | <u>ON</u> |
|---------------------------------------------|----------------------------------------------------------------------------------------|-----------|
| My Central ? Course Central ?               | Group Central ?                                                                        | IOLOGY    |
| 🔚 Save All 🛛 🞺 Revert All 🛛 🚺 View Tutorial |                                                                                        |           |
| Available CRSM Sections                     | Courses                                                                                |           |
| Sort By * ?                                 | 🙀 New 🙀 Delete 👔 Sort By 🔻 🗰 Close All 🚸 Filter Courses: 🛛 🛛 Clear Filter ?            |           |
| § S0000CRLT_101002                          | memarsh-melissas626   0 sections                                                       | ? 🗅 🔺     |
| A S0000CRLT 101003                          | memarsh-itunesu   0 sections                                                           | ? 🗅       |
|                                             | memarsh-ietest626   0 sections                                                         | ? 🗅       |
|                                             | 🙀 🥅 memarsh-engl304   1 section                                                        | ?▽        |
|                                             | Links ? Resources ? Owners ? Course ID: memarsh-engl304   Course Name: memarsh-engl304 |           |
|                                             | 🧏 Add 🧏 Remove 🕺 Remove All                                                            | _         |
|                                             | S0000CRLT_101001                                                                       |           |
|                                             |                                                                                        |           |

4. In the field provided, enter the **user ID** for the additional instructor.

| My Central ?                            | Dut: memarsh   +] Assist User<br>COMPUTING AN<br>INFORMATION TECHN                                                                                  |       |
|-----------------------------------------|----------------------------------------------------------------------------------------------------|-------|
| Save All 🛛 🖓 Revert All 📔 View Tutorial |                                                                                                    |       |
| Available CRSM Sections                 | Courses                                                                                                    |       |
| Sort By 🔻 ?                             | 🙀 New 🙀 Delete 👔 Sort By 🔻 🗰 Close All 🚸 Filter Courses: 🛛 🛛 🛛 Clear Filter 💡                                                                       |       |
| § S0000CRLT_101002                      | memarsh-melissas626   0 sections                                                                                                    | ? 🗅 🔺 |
| A S0000CRLT_101003                      | memarsh-itunesu   0 sections                                                                                                    | ? 🗅   |
|                                         | memarsh-ietest626   0 sections                                                                                                    | ? 🗅   |
|                                         | memarsh-engl304   1 section                                                                                                    | ?▽    |
|                                         | Links ? Resources ? Owners ? Course ID: memarsh-engl304   Course Name: memarsh-engl304<br>DEBM - 1 & & Add & Remove<br>Melissa Lockhart (MEMARSH) 2 | =     |

5. Then click **Add**.

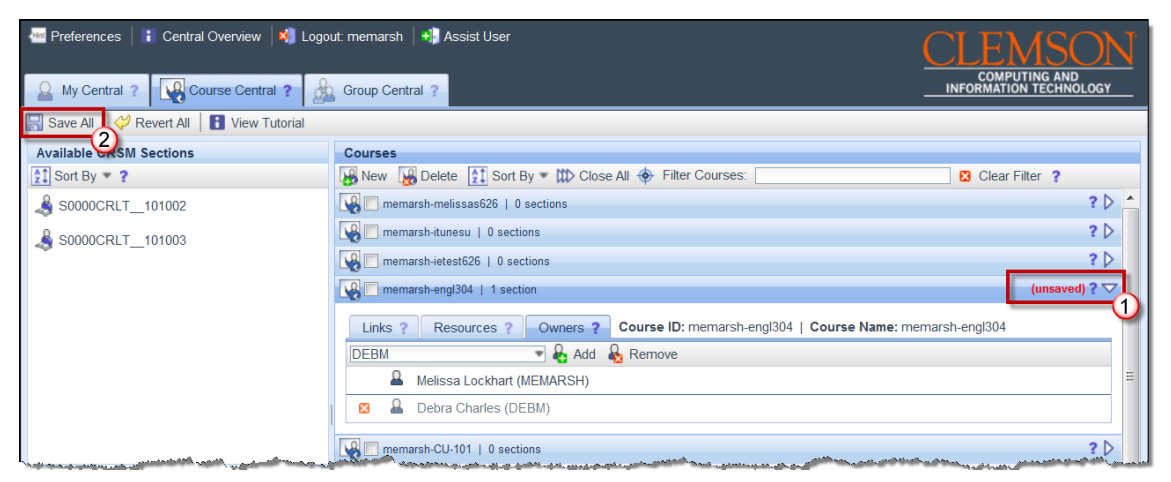

- 6. The new instructor will be displayed in the **Owners** area. Notice that on the right side of the course the word (**unsaved**) is highlighted in red. At this point the addition of the new instructor has not been saved.
- 7. To save this new instructor, click **Save All**.

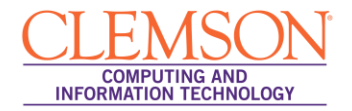

#### Adding a TA to your Blackboard Learn Course

- 1. In the **Courses** area, locate the Blackboard Learn Course to add an additional instructor.
- 2. Click the triangle at the right to expand the course.

| 🔚 Preferences   🚦 Central Overview   🖏 Logo | CLEMSON                                                                                                    |                                     |  |
|---------------------------------------------|----------------------------------------------------------------------------------------------------|-------------------------------------|--|
| 🚨 My Central ? 🧛 Course Central ?           | COMPUTING AND<br>INFORMATION TECHNOLOGY                                                                                                    |                                     |  |
| 🔚 Save All 🛛 🖑 Revert All 📔 View Tutorial   |                                                                                                    |                                     |  |
| Available CRSM Sections                     | Courses                                                                                                    |                                     |  |
| Sort By 🔻 ?                                 | 腸 New 📓 Delete 🚺 Sort By 🔻 😝 Open All 🚸 Filter Courses:                                                                                                    | 🛿 Clear Filter 💡                    |  |
| § S0000CRLT_101002                          | memarsh-melissas626   0 sections                                                                                                    | ? 🗅                                 |  |
| A S0000CRLT_101003                          | memarsh-itunesu   0 sections                                                                                                    | ? 🗅                                 |  |
| ~ _                                         | memarsh-ietest626   0 sections                                                                                                    | ? 🗅                                 |  |
|                                             | memarsh-engl304   1 section                                                                                                    |                                     |  |
|                                             |                                                                                                    |                                     |  |
|                                             |                                                                                                    |                                     |  |
|                                             |                                                                                                    |                                     |  |
|                                             | والمحافظ والمحافظ والمح | مسمى الطوية فكالمتح والمحمو والمحمد |  |

3. Next, click the **Owners** tab.

| Preferences Central Overview S Logo                                                                              | ut: memarsh 🔄 Assist User                                                                                       | CLEMSON                                                                                                    |
|----------------------------------------------------------------------------------------------------|----------------------------------------------------------------------------------------------------|----------------------------------------------------------------------------------------------------|
| A My Central ? Course Central ?                                                                                  | Group Central ?                                                                                                 | INFORMATION TECHNOLOGY                                                                                                    |
| 🔄 Save All   🧳 Revert All   🚹 View Tutorial                                                                      |                                                                                                    |                                                                                                    |
| Available CRSM Sections                                                                                          | Courses                                                                                                    |                                                                                                    |
| Sort By 🔻 ?                                                                                                    | 🙀 New 🙀 Delete 👔 Sort By 🔻 🗰 Close All 🚸 Filter Courses:                                                        | 🔀 Clear Filter 💡                                                                                                    |
| \$ \$0000CRLT_101002                                                                                             | memarsh-melissas626   0 sections                                                                                | ? 🗘 🔺                                                                                                    |
| S0000CRLT 101003                                                                                                 | memarsh-itunesu   0 sections                                                                                    | ? 🗅                                                                                                    |
| ~ -                                                                                                    | memarsh-ietest626   0 sections                                                                                  | ? 🗅                                                                                                    |
|                                                                                                    | memarsh-engl304   1 section                                                                                     | ?▽                                                                                                    |
|                                                                                                    | Links ? Resources ? Owners ? Course ID: memarsh-engl304   Course Name: me                                       | marsh-engl304                                                                                                    |
|                                                                                                    | 🥵 Add 🗏 Remove 🧏 Remove All                                                                                     | -                                                                                                    |
|                                                                                                    |                                                                                                    | =                                                                                                    |
|                                                                                                    | S0000CRLT_101001                                                                                                |                                                                                                    |
| and the second second second second second second second second second second second second second second second | and the second second second second second second second second second second second second second second secon | and the second second sec |

4. In the field provided, enter the **user ID** for the TA.

**Note:** The TA's employee ID should be used, not their student ID.

| Minimized Preferences i Central Overview Niek Logo | ut memarsh   +] Assist User                                                                                                    | ON    |
|----------------------------------------------------|----------------------------------------------------------------------------------------------------|-------|
| 🚨 My Central ? 🙀 Course Central ?                  | Group Central ?                                                                                                    | DLOGY |
| 🔚 Save All   🧳 Revert All   🚹 View Tutorial        |                                                                                                    |       |
| Available CRSM Sections                            | Courses                                                                                                    |       |
| Sort By 🔻 ?                                        | 🙀 New 🙀 Delete 👔 Sort By 🔻 🗱 Close All 🚸 Filter Courses: 🛛 🛛 🛛 Clear Filter ?                                                    |       |
| § \$0000CRLT_101002                                | memarsh-melissas626   0 sections                                                                                                 | ? 🗅 🔶 |
| A S0000CRLT_101003                                 | Memarsh-itunesu   0 sections                                                                                                    | ? ▷   |
| ~ -                                                | memarsh-ietest626   0 sections                                                                                                   | ?⊳    |
|                                                    | memarsh-engl304   1 section                                                                                                    | ?▽    |
|                                                    | Links ? Resources ? Owners ? Course ID: memarsh-engl304   Course Name: memarsh-engl304<br>DEBM  DEBM  Melissa Lockhart (MEMARSH) | =     |

5. Then click **Add**.

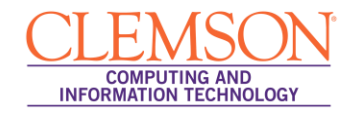

| 📟 Preferences 📔 🕻 Central Overview   💐 Logo                                                                                                    | ut: memarsh 🛛 +)) Assist User                                            | CLEMSON                                 |
|----------------------------------------------------------------------------------------------------|--------------------------------------------------------------------------|-----------------------------------------|
| And the second second s | Group Central ?                                                          | COMPUTING AND<br>INFORMATION TECHNOLOGY |
| 🔚 Save All 💛 Revert All 📔 View Tutorial                                                                                                    |                                                                          |                                         |
| Available CKSM Sections                                                                                                    | Courses                                                                  |                                         |
| Sort By 🔻 ?                                                                                                    | 🙀 New 🙀 Delete 👔 Sort By 🔻 🗰 Close All 🚸 Filter Courses:                 | 🛛 Clear Filter 💡                        |
| § S0000CRLT_101002                                                                                                    | memarsh-melissas626   0 sections                                         | ? 👌 🔨                                   |
| A S0000CRLT 101003                                                                                                    | memarsh-itunesu   0 sections                                             | ? ▷                                     |
| ~ -                                                                                                    | memarsh-ietest626   0 sections                                           | ? ▷                                     |
|                                                                                                    | memarsh-engl304   1 section                                              | (unsaved) ? 🔽                           |
|                                                                                                    | Links ? Resources ? Owners ? Course ID: memarsh-engl304   Course Name: m | nemarsh-engl304                         |
|                                                                                                    | DEBM 🗾 🕹 Add 💊 Remove                                                    |                                         |
|                                                                                                    | Melissa Lockhart (MEMARSH)                                               | =                                       |
|                                                                                                    | 🛛 🚨 Debra Charles (DEBM)                                                 |                                         |
|                                                                                                    | memarsh-CU-101   0 sections                                              | ? Þ                                     |

- 6. The new instructor will be displayed in the **Owners** area. Notice that on the right side of the course the word (**unsaved**) is highlighted in red. At this point the addition of the new instructor has not been saved.
- 7. To save this new instructor, click Save All.
- 8. Next, open your web browser and login to Blackboard.
- 9. Navigate to your Blackboard Learn course.

|    |                                                     |            |     |              | 🛔 My Places           | 🏦 Home 👩 Help          | + Logout       |                                 |            |                  |             |                |   |
|----|-----------------------------------------------------|------------|-----|--------------|-----------------------|------------------------|----------------|---------------------------------|------------|------------------|-------------|----------------|---|
| 1  | My Institution                                      | Course     | s   | Communit     | Content Collect       | on System Admin        |                |                                 |            |                  |             |                |   |
|    | Business Writing mer                                | narsh-engl | 304 | Users        |                       |                        |                |                                 |            |                  | Edit Moo    | de is: ON 🗾 ?  |   |
| Ť  | Business Writing<br>(memarsh-<br>engl304) Home Page |            |     | Users that a | SETS                  | can be located using t | he Search crit | eria provided. <u>More Help</u> |            |                  |             |                |   |
| ţ. | Information III                                     | 8          |     | Enroll Use   | er 📚                  |                        |                |                                 |            |                  | Bato        | h Enroll Users |   |
| ‡  | Content 🗉                                           | 8          |     |              |                       |                        |                |                                 |            |                  |             |                |   |
| 1  | Discussions                                         | 8          |     | Search:      | Jsername 💌 Not I      | lank 💌                 |                | Go                              |            |                  |             |                |   |
| ţ. | Groups                                              | 8          |     |              |                       |                        |                |                                 |            |                  |             |                |   |
| ţ. | Tools                                               | 8          |     | Dom          | we lisers from Course |                        |                |                                 |            |                  |             | Defresh        | H |
| ţ, | Help                                                | ×          |     |              |                       |                        |                |                                 |            |                  |             |                |   |
|    |                                                     |            |     | Userna       | me Last Na            | ne First Na            | ne             | Email                           |            | Role             | Observer    | Available      |   |
|    | COURSE MANAG                                        | EMENT      |     | debm         | Charles               | Debbie                 |                | debm@clemson.edu                |            | Instructor       |             | Yes            |   |
|    |                                                     |            |     | memar        | sh 😸 🛛 Lockha         | t Melissa              |                | memarsh@clemson.edu             |            | Instructor       |             | Yes            |   |
|    | Control Panel                                       |            |     | Bem          | we Users from Course  |                        |                |                                 |            |                  |             | Refresh        |   |
| 8  | Content Collection                                  | »          |     |              |                       |                        |                |                                 |            |                  |             |                |   |
|    | Evaluation                                          |            |     |              |                       |                        |                |                                 | Displaying | 1 to 2 of 2 item | IS Show All | Edit Paging    |   |
|    | Grade Center                                        | ~<br>>     |     |              |                       |                        |                |                                 |            |                  |             |                |   |
| Г  | Users and Group                                     | s          |     |              |                       |                        |                |                                 |            |                  |             |                |   |
|    | Groups<br>Users                                     |            |     |              |                       |                        |                |                                 |            |                  |             |                |   |

- 10. From the **Control Panel**, click the chevron to expand **Users and Groups**.
- 11. Then click the **Users** link.
- 12. The Users page is displayed.

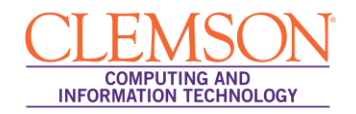

|   |                                           |                                     | N             |                | 💧 My Places 🏻 🏦                                                     | Home 🕜 Help 📲 L           | ogout                                  |                            |             |                 |   |
|---|-------------------------------------------|-------------------------------------|---------------|----------------|---------------------------------------------------------------------|---------------------------|----------------------------------------|----------------------------|-------------|-----------------|---|
|   | 🗾 My In                                   | nstitution                          | Courses       | Community      | Content Collection                                                  | System Admin              |                                        |                            |             |                 |   |
|   | Busines                                   | s Writing mer                       | narsh-engl304 | Users          |                                                                     |                           |                                        |                            | Edit Mo     | ide is: ON 🏹 ?  | • |
| Ţ | +<br>* Busin<br>(mema<br>engl30<br>Home P | ess Writing<br>arsh-<br>04)<br>Page | **<br>*       | Users that are | enrolled in a course can i                                          | be located using the Sear | ch criteria provided. <u>More Help</u> |                            |             |                 |   |
| 1 | Informat                                  | tion 💷                              | X             | Enroll User    | × .                                                                 |                           |                                        |                            | Bat         | ch Enroll Users |   |
| 1 | Content<br>Discuss<br>Groups              | t m<br>sions                        |               | Search: Use    | ername 💌 Not blank                                                  | •                         | Go                                     |                            |             |                 |   |
| 1 | Tools                                     |                                     | × C           | Remove         | Users from Course                                                   |                           |                                        |                            |             | Refresh         | Ш |
| Ţ | Help                                      |                                     |               | Username       | Last Name                                                           | First Name                | Email                                  | Role                       | Observer    | Available       |   |
|   | COURS                                     | E MANAG                             | EMENT         | 🔽 debm 🔀       | -1 Charles                                                          | Debbie                    | debm@clemson.edu                       | Instructor                 |             | Yes             |   |
| 2 | <i>qaaaaa</i> aa                          |                                     |               | memai memai    |                                                                     | × Melissa                 | memarsh@clemson.edu                    | Instructor                 |             | Yes             |   |
|   | Conten                                    | ol Panel<br>at Collection           | * *           |                | Change Lleer's Recoverd                                             |                           |                                        |                            |             | Refresh         |   |
|   | Course<br>Evaluat<br>Grade                | tion<br>Center                      | *             | >              | Change User's Role in Cou<br>Change User's Availability i<br>Course | rse <mark>4</mark> 2<br>n |                                        | Displaying 1 to 2 of 2 ite | ms Show All | Edit Paging     |   |
|   | Users                                     | and Group                           | s             | >              | Remove Users from Course                                            | 2                         |                                        |                            |             |                 |   |
|   | Groups<br>Users                           |                                     |               |                |                                                                     |                           |                                        |                            |             |                 |   |
|   | Custon                                    | nization                            | ×             |                |                                                                     |                           |                                        |                            |             |                 |   |
|   | Packag<br>Utilities                       | ges and                             | *             |                |                                                                     |                           |                                        |                            |             |                 | - |

- 13. Click the chevron to the right of the Username.
- 14. Then select Change User's Role in Course.
- 15. The Change User's Role in Course page is displayed.

|                                  | 🛔 My Places 📊 Home 🛛 🧭 Help 🖓 Logout                                          |   |
|----------------------------------|-------------------------------------------------------------------------------|---|
| My Institution Courses           | Community Content Collection System Admin                                     |   |
| Business Writing memarsh-engl304 | Users > Change User's Role in Course                                          |   |
| Change User's F                  | tole in Course                                                                |   |
|                                  | Cancel Submit                                                                 | 3 |
| <b>1.</b> Role and Availability  | 1                                                                             |   |
| Role                             | 💿 Student 💿 Instructor 💿 Teaching Assistant 🕤 Course Builder 💿 Grader 💿 Guest |   |
| Available (this course only)     | Yes                                                                           |   |
|                                  |                                                                               | - |
| 2. Submit                        |                                                                               |   |
|                                  | Cancel Submit                                                                 | 4 |
|                                  |                                                                               | 2 |
|                                  |                                                                               |   |
|                                  |                                                                               |   |
|                                  |                                                                               |   |
|                                  |                                                                               |   |
|                                  |                                                                               |   |
|                                  |                                                                               |   |
|                                  |                                                                               |   |
|                                  |                                                                               | - |

- 16. Select the **Teaching Assistant** radio button.
- 17. Then click **Submit**.

|        |                                                                                                    |                        | 🛔 My Places 🛛 🏦      | Home 🕜 Help 🚽         | Logout                           |                              |           |                |   |
|--------|----------------------------------------------------------------------------------------------------|------------------------|----------------------|-----------------------|----------------------------------|------------------------------|-----------|----------------|---|
| Ţ      | My Institution Courses                                                                                                    | Community Co           | ontent Collection    | System Admin          |                                  |                              |           |                | ļ |
|        | Business Writing memarsh-engl304                                                                                                    | Users                  |                      |                       |                                  |                              | Edit Mode | e is: ON 🌅 ?   | • |
|        |                                                                                                    | Success: Role edite    | d.                   |                       |                                  |                              |           | ×              |   |
| 1      | * Business Writing *<br>(memarsh-<br>engl304)<br>Home Page                                                                                                    | Users that are enrolle | ed in a course can b | e located using the S | earch criteria provided. More He | In                           |           |                |   |
| 1      | Information                                                                                                    |                        | eu in a course can b | e located using the a | earch chiena provideu. More He   | <u>ip</u>                    |           |                |   |
| ↓<br>↑ | Discussions                                                                                                    | Enroll User 💝          |                      |                       |                                  |                              | Batch     | n Enroll Users |   |
| ‡<br>‡ | Groups Stores Construction Construction Cons | Search: Usernam        | e 💌 Not blank        |                       | Go                               |                              |           |                | Ш |
| Ţ      | Help                                                                                                    |                        | (                    |                       |                                  |                              |           | Defeat         |   |
|        |                                                                                                    | Remove Users           | s from Course        |                       |                                  |                              |           | Retresh        |   |
|        | COURSE MANAGEMENT                                                                                                    | Username               | Last Name            | First Name            | Email                            | Role                         | Observer  | Available      |   |
|        | * Control Panel                                                                                                    | 📄 debm 😻               | Charles              | Debbie                | debm@clemson.edu                 | Teaching Assistant 🔫         |           | Yes            |   |
|        | Content Collection »                                                                                                    | memarsh 📚              | Lockhart             | Melissa               | memarsh@clemson.edu              | Instructor                   |           | Yes            |   |
|        | Course Tools                                                                                                    | Remove Users           | s from Course        |                       |                                  |                              |           | Refresh        |   |
|        | Evaluation<br>Grade Center<br>Users and Groups                                                                                                    |                        |                      |                       |                                  | Displaying 1 to 2 of 2 items | Show All  | Edit Paging    |   |
|        | Groups<br>Users<br>Customization ><br>Packages and ><br>Utilities                                                                                                    |                        |                      |                       |                                  |                              |           |                | 4 |

18. The User's page is displayed with the updated role.

## VI. Unlinking your Sections from your Blackboard Learn Course

To unlink a Section from your Blackboard Learn Course from Course Central:

- 1. Click the **Remove** button (<sup>(2)</sup>) at the end of the Sections identifier.
- 2. Alternatively, you can select the Sections identifier that is on the **Links** tab of the Blackboard Learn Course.

| Preferences     Central Overview     Solution     Course Central     Course Central     Course Central     Course Central     Course Central     Course Central     Course Central     Course Central | rmemarsh Assist User                                                                                                    | APUTING AND<br>TION TECHNOLOGY |
|----------------------------------------------------------------------------------------------------|----------------------------------------------------------------------------------------------------|--------------------------------|
| Available CRSM Sections                                                                                                    | Courses                                                                                                    |                                |
| Sort By 🔻 ?                                                                                                    | 🙀 New 🙀 Delete 👔 Sort By 🔻 🗰 Close All 🚸 Filter Courses:                                                                                                    | 🛿 Clear Filter 📍               |
| 🔏 S0000CRLT_101002                                                                                                    | memarsh-CU-101   1 section                                                                                                    | (unsaved) ? 🔽 🔺                |
| S0000CRLT_101003                                                                                                    | Links ? Resources ? Owners ? Course ID: memarsh-CU-101   Course Name: CU-101<br>Add B Remove All<br>Course ID: memarsh-CU-101   Course Name: CU-101<br>Course Name: CU-101<br>Course Name: CU-101<br>Course Name: CU-101<br>Course Name: CU-101 | E                              |

- 3. Then click the **Remove** button.
- 4. Then click Save All.

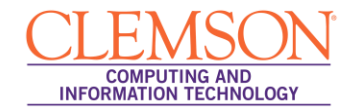

## VII. Unlinking multiple Sections from your Blackboard Learn Course

To unlink multiple Sections from your Blackboard Learn Course from Course Central:

- 1. Click the **Remove All** button ( ) at the beginning of the group of the Section identifiers.
- 2. Alternatively you can press **Shift** and click to select the Section identifiers that are on the **Links** tab of the Blackboard Learn Course.

| Preferences     Central Overview     Sove All     Revert All     Fiver Tutorial | : memarsh   +) Assist User                                                                                                    | COMPUTING AND<br>INFORMATION TECHNOLOGY |
|---------------------------------------------------------------------------------|----------------------------------------------------------------------------------------------------|-----------------------------------------|
| Available CRSM Sections                                                         | Courses                                                                                                    |                                         |
| Sort By 🔻 ?                                                                     | 🙀 New 🙀 Delete 🚺 Sort By 🔻 🗰 Close All 🚸 Filter Courses:                                                                                                    | 🛚 Clear Filter 📍                        |
| ♣ S0000CRLT_101003                                                              | Immemarsh-CU-101   2 sections         Links ?       Resources ?         Owne       Course ID: memarsh-CU-101   Course Name         Add %       Remove All         S0000CRLT_101001 IS         S0000CRLT_101002 IS | (unsaved) ? > A                         |

- 3. Then click the **Remove All** button.
- 4. Then click **Save All**.

## VIII. Creating a Mailing List for your Section

To create an email distribution list for your section:

- 1. In the **Courses** area, locate the Blackboard Learn Course that your Sections are linked to.
- 2. Click the triangle at the right to expand the course.

| a Preferences   i Central Overview   ¥] Logout: memarsh   ♣] Assist User |                                                                                                    | MPUTING AND<br>ATION TECHNOLOGY |
|--------------------------------------------------------------------------|----------------------------------------------------------------------------------------------------|---------------------------------|
| 🔚 Save All 🛛 💛 Revert All 📔 View Tutorial                                |                                                                                                    |                                 |
| Available CRSM Sections                                                  | Courses                                                                                                    |                                 |
| Sort By 🔻 ?                                                              | 🙀 New 🙀 Delete 👔 Sort By 🔻 🗰 Close All 🚸 Filter Courses:                                                                                                    | 🛛 Clear Filter 📍                |
| S0000CRLT_101003                                                         | Immemarsh-CU-101   2 serios         Links ?       Resources ?         Owners ?       Course ID: memarsh-CU-101   Course Name: CU-10         Image: Blackboard Organization       Shared File Space         Image: Mailing List   memarsh-CU-101 @lists.clemson.edu       Curse ID: memarsh-CU-101 @lists.clemson.edu | (unsaved) ? > *                 |

- 3. Click the **Resources** tab for the selected Blackboard Learn course.
- 4. Select the **Mailing List** checkbox.
- 5. Then click Save All.
- 6. Next click the **My Central** tab.

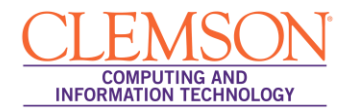

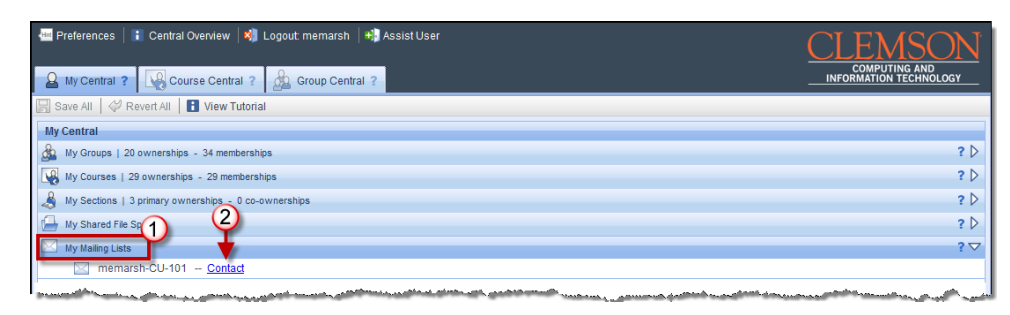

- 7. Click My Mailing Lists to expand and view mailing lists that have been setup for your courses.
- 8. Find the course that you want to email.
- 9. If you have an email client setup on your computer, click the **Contact** link to email the members of the course distribution list.
- If you are using a web email client, right-click the Contact link at the end of the Blackboard Learn course identifier and select Copy Email Address. Open your web email client and use CTRL + V to paste the course distribution email address in the To: field.
- 11. Then enter your email message and press Send.

# IX. Deleting Blackboard Learn Courses

To delete a Blackboard Learn course:

1. In the Courses area, select the Blackboard Learn courses to delete.

| 🚈 Preferences 📔 🍋 Central Overview 🛛 💐 Logot       | ıt: memarsh │ 🖏 Assist User                                     | <u>CLEMSON</u>                          |
|----------------------------------------------------|-----------------------------------------------------------------|-----------------------------------------|
| 🚨 My Central ? 🙀 Course Central ?                  | Group Central                                                   | COMPUTING AND<br>INFORMATION TECHNOLOGY |
| 🔚 Save All   💝 Revert All   🚹 View Tutorial        |                                                                 |                                         |
| Available CRSM Sections                            | Cours                                                           |                                         |
| Sort By 🔻 ?                                        | 🔏 New 👪 Delete 👔 Sort By 🔻 😽 Open All 🚸 Filter Courses: memarsh | 🛚 🛛 Clear Filter 💡                      |
| A S0000CRLT_101003                                 | memarsh-afternoon626   0 sections                               | ? ▷                                     |
|                                                    | memarsh-0626eveningcourse   0 sections                          | ? 🗅                                     |
| Courses Pending Deletion (4)                       | memarsh-melissas626   0 sections                                | ? 🗅                                     |
|                                                    | memarsh-ietest626   0 sections                                  | ? ▷                                     |
| memarsh-evening-627<br>Cannot restore after 8/6/11 | memarsh-627-morning   0 sections                                | ? 🗅                                     |
| o memarsh-627test-final                            | memarsh-engl304   0 sections                                    | ? 🗅                                     |
| Cannot restore after 8/6/11                        | memarsh-itunesu   0 sections                                    | ? ▷                                     |
| memarsh-627-1152am<br>Cannot restore after 8/6/11  | memarsh-CU-101   2 sections                                     | ? 🗅                                     |
| Cannot restore after 8/6/11                        |                                                                 |                                         |
|                                                    |                                                                 |                                         |
|                                                    |                                                                 |                                         |
|                                                    |                                                                 |                                         |
|                                                    |                                                                 |                                         |
|                                                    |                                                                 |                                         |
|                                                    |                                                                 |                                         |
|                                                    |                                                                 |                                         |
|                                                    |                                                                 |                                         |

- 2. Then click the **Delete** button in the **Courses** area toolbar.
- 3. If you are the only instructor for the selected Blackboard Learn course, you will see the **What do you want to do?** pop-up window. This window allows you to either reassign the Blackboard Learn course to an alternate instructor, or to trash the course.

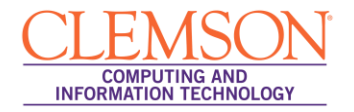

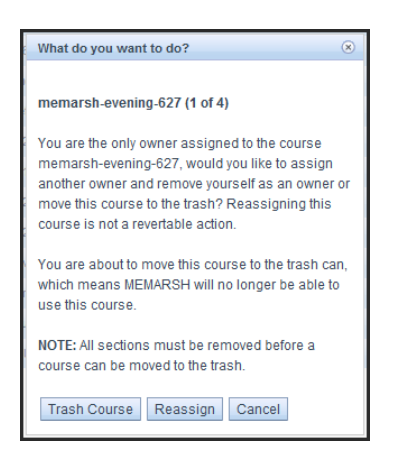

- 4. Click Trash Course to delete this Blackboard Learn course.
- 5. Click **Reassign** to assign another owner to the Blackboard Learn course and remove yourself as an owner. When you select this option a field will be displayed to enter a User ID for the new course owner.

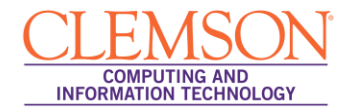

6. If you are <u>not</u> the only instructor for the selected Blackboard Learn course, you will see a different **What do you want to do?** pop-up window. This window allow you to remove yourself as the owner of the course, or to trash the course.

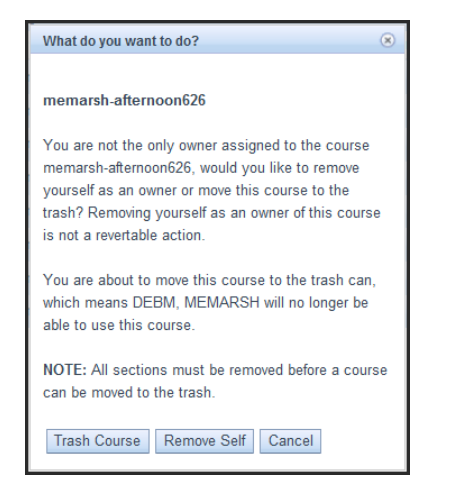

- 7. Click **Trash Course** to delete this Blackboard Learn course.
- 8. Click **Remove Self** to remove yourself as an owner of this course.
- 9. If you click **Trash Course**, the system will move the course to the **Course Pending Deletion** area.

| ?                                                         | COMPUTING AND                                                                                                    |  |  |  |
|-----------------------------------------------------------|----------------------------------------------------------------------------------------------------|--|--|--|
|                                                           | INFORMATION TECHNOLOGY                                                                                                    |  |  |  |
| 🔚 Save All 🛛 🖓 Revert All 📘 🚹 View Tutorial               |                                                                                                    |  |  |  |
|                                                           |                                                                                                    |  |  |  |
| Delete 🚺 Sort By 🔻 😽 Open All 🚸 Filter Courses: 🛛 memarsh | 🛛 Clear Filter 💡                                                                                                    |  |  |  |
| sh-afternoon626   0 sections                              | ? 🗅                                                                                                    |  |  |  |
| sh-0626eveningcourse   0 sections                         | ? 🗅                                                                                                    |  |  |  |
| sh-melissas626   0 sections                               | ? 🗅                                                                                                    |  |  |  |
| sh-ietest626   0 sections                                 | ? ▷                                                                                                    |  |  |  |
| sh-627-morning   0 sections                               | ? 🗅                                                                                                    |  |  |  |
| sh-engl304   0 sections                                   | ? 🗅                                                                                                    |  |  |  |
| sh-itunesu   0 sections                                   | ? 🗅                                                                                                    |  |  |  |
| sh-CU-101   2 sections                                    | ? 🗅                                                                                                    |  |  |  |
|                                                           |                                                                                                    |  |  |  |
|                                                           | Delete [1] Sont By ♥ ಈ Open All ♥ Filter Courses: memarsh<br>rsh-afternoon626   0 sections<br>rsh-0626eveningcourse   0 sections<br>rsh-meliasas626   0 sections<br>rsh-telest626   0 sections<br>rsh-delest626   0 sections<br>rsh-627-morning   0 sections<br>rsh-cu-101   0 sections<br>rsh-CU-101   2 sections |  |  |  |

- 10. If you have accidentally deleted a Blackboard Learn course, it can still be restored if it is in the **Courses Pending Deletion** area. There is a date below each course that indicates the last day the course can be restored.
- 11. To permanently remove a Blackboard Learn course from the system, you can select the course in the **Courses Pending Deletion** area. Then click **Remove**.

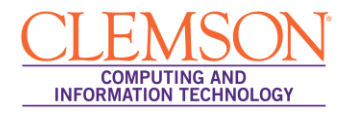

12. The system will display the **What do you want to do?** pop-up window again. This time the options will be to delete or reassign the course.

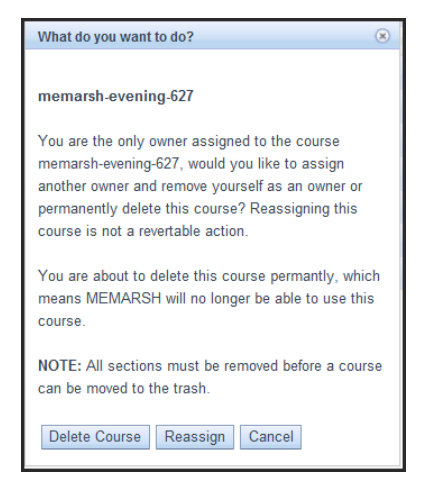

- 13. Once you click **Delete Course** the Blackboard Learn course is deleted permanently.
- 14. To save the changes you have made, click **Save All**.